## Инструкция по персонализации результатов школьного этапа ВсОШ 2024/25 учебного года

- 1. Обязательно сохраняйте файл, в который Вы вносили ФИО участников при выдаче кодов участника (файл регистрации)!
- 2. Скачайте из ИС СООП файл результатов.
- 3. Назовите файлы регистрации и результатов по-разному. В примере файл регистрации будет называться grade7\_keys.xlsx, а файл результатов grade7\_res.xlsx.
- 4. Откройте оба файла.
  - В файле с регистрацией будет заполненный столбце ФИО.

|    | А             | В          | С                           | D                                | E           | F          | G     |  |  |  |  |
|----|---------------|------------|-----------------------------|----------------------------------|-------------|------------|-------|--|--|--|--|
| 1  | Школьный этап | ВсОШ 202   | 4/25, демо, 7 класс         |                                  |             |            |       |  |  |  |  |
| 2  | 2024 год      |            |                             |                                  |             |            |       |  |  |  |  |
| 3  | Образовательн | ый центр ( | «Сириус»                    |                                  |             |            |       |  |  |  |  |
| 4  | Код школы     | Класс      | ΦИΟ                         | Код участника                    |             |            |       |  |  |  |  |
| 5  | edu990001     | 7          | Салимов Данил Ринатович     | sdemo247                         | /sirius/edu | 990001/7/8 | 84vgq |  |  |  |  |
| 6  | edu990001     | 7          | Пелипенко Никита Аркадьевич | sdemo247                         | /sirius/edu | 990001/7/2 | 239qq |  |  |  |  |
| 7  | edu990001     | 7          | Иванова Оксана Георгиевна   | sdemo247sirius/edu990001/7/8gr56 |             |            |       |  |  |  |  |
| 8  | edu990001     | 7          | Маратова Ульяна Олеговна    | sdemo247sirius/edu990001/7/84v9q |             |            |       |  |  |  |  |
| 9  | edu990001     | 7          | Петренко Эдуард Леонидович  | sdemo247sirius/edu990001/7/8wq43 |             |            |       |  |  |  |  |
| 10 | edu990001     | 7          |                             | sdemo247sirius/edu990001/7/27q5q |             |            |       |  |  |  |  |
| 11 | edu990001     | 7          |                             | sdemo247                         | 89463       |            |       |  |  |  |  |
| 12 | edu990001     | 7          |                             | sdemo247sirius/edu990001/7/86w94 |             |            |       |  |  |  |  |
| 13 | edu990001     | 7          |                             | sdemo247sirius/edu990001/7/8qr6q |             |            |       |  |  |  |  |
| 14 | edu990001     | 7          |                             | sdemo247sirius/edu990001/7/2546r |             |            |       |  |  |  |  |
| 15 | edu990001     | 7          |                             | sdemo247sirius/edu990001/7/8gr36 |             |            |       |  |  |  |  |
| 16 | edu990001     | 7          |                             | sdemo247sirius/edu990001/7/2395q |             |            |       |  |  |  |  |
| 17 |               |            |                             |                                  |             |            |       |  |  |  |  |
| 18 |               |            |                             |                                  |             |            |       |  |  |  |  |

В файле результатов столбец ФИО будет пустым.

|    | Α        | В          | С                         | D                                | E    | F | G |
|----|----------|------------|---------------------------|----------------------------------|------|---|---|
| 1  | Школьны  | й этап ВсС | )Ш 2024/25, демо, 7 класс |                                  |      |   |   |
| 2  | 2024 год |            |                           |                                  |      |   |   |
| 3  | Образова | тельный ц  | центр «Сириус»            |                                  |      |   |   |
| 4  | Код школ | Класс      | ФИО                       | Код участника                    | Балл |   |   |
| 5  | edu99000 | 7          |                           | sdemo247sirius/edu990001/7/84vgq | 28   |   |   |
| 6  | edu99000 | 7          |                           | sdemo247sirius/edu990001/7/84v9q | 26   |   |   |
| 7  | edu99000 | 7          |                           | sdemo247sirius/edu990001/7/239qq | 26   |   |   |
| 8  | edu99000 | 7          |                           | sdemo247sirius/edu990001/7/8gr56 | 25   |   |   |
| 9  | edu99000 | 7          |                           | sdemo247sirius/edu990001/7/8wq43 | 24   |   |   |
| 10 |          |            |                           |                                  |      |   |   |
| 11 |          |            |                           |                                  |      |   |   |
| 12 |          |            |                           |                                  |      |   |   |
| 13 |          |            |                           |                                  |      |   |   |
| 14 |          |            |                           |                                  |      |   |   |

- Наша задача по коду участника из файла с результатов найти соответствующее имя в файле регистраций и вставить это поле в файл с результатами. Это можно делать разными способами, ниже приведен один возможный алгоритм.
- Выдели в файле результатов первую пустую ячейку в столбце ФИО это С5. Именно в ней мы начнем писать формулу.

|    | А        | В          | С                         | D                                | Е    | F |  |
|----|----------|------------|---------------------------|----------------------------------|------|---|--|
| 1  | Школьны  | й этап ВсС | )Ш 2024/25, демо, 7 класс |                                  |      |   |  |
| 2  | 2024 год |            |                           |                                  |      |   |  |
| 3  | Образова | тельный ц  | центр «Сириус»            |                                  |      |   |  |
| 4  | Код школ | Класс      | ФИО                       | Код участника                    | Балл |   |  |
| 5  | edu99000 | 7          |                           | sdemo247sirius/edu990001/7/84vgq | 28   |   |  |
| 6  | edu99000 | 7          |                           | sdemo247sirius/edu990001/7/84v9q | 26   |   |  |
| 7  | edu99000 | 7          |                           | sdemo247sirius/edu990001/7/239qq | 26   |   |  |
| 8  | edu99000 | 7          |                           | sdemo247sirius/edu990001/7/8gr56 | 25   |   |  |
| 9  | edu99000 | 7          |                           | sdemo247sirius/edu990001/7/8wq43 | 24   |   |  |
| 10 |          |            |                           |                                  |      |   |  |
| 11 |          |            |                           |                                  |      |   |  |

7. Формула начинается со знака =, затем будем использовать функцию ИНДЕКС. Укажем в качестве первого аргумента диапазон, где мы ищем ФИО.

| 🕅 🖯 5 ·                                 | ¢~ ∓          |                                | grade7_l              | keys.xlsx - E | xcel            |              |          |               | ?         | - 1         | ×   | X   | 1 🗄 🐬 👌          | Ŧ                 |             |                           |               |              |                |
|-----------------------------------------|---------------|--------------------------------|-----------------------|---------------|-----------------|--------------|----------|---------------|-----------|-------------|-----|-----|------------------|-------------------|-------------|---------------------------|---------------|--------------|----------------|
| ФАЙЛ ГЛАВ                               | НАЯ ВСТ/      | АВКА РАЗМЕТКА СТРАНИЦЫ         | ФОРМУЛЫ               | ДАННІ         | ые реці         | ЕНЗИРОВА     | ние ві   | 1Д Сали       | мов Данил | Ринатович 🔻 | 0   | ۰   | АЙЛ ГЛАВНАЯ      | BCTABKA PA        | ЗМЕТКА СТРА | ницы формулы              | ДАННЫЕ РЕ     | цензирова    | ание вид       |
| 🚔 🐰                                     |               |                                | общи                  | ий - 🕅        | 🗑 Условное      | форматир     | ование - | Вставить      | -Σ        | - TR        |     |     | 🚔 👗 Вырезать     |                   |             | * .* = -                  |               |              |                |
| - i i i i i i i i i i i i i i i i i i i |               |                                | · 19                  | % 000 E       | —<br>🗑 Форматиј | ровать как т | аблицу ~ |               | - 1       | A -         |     |     | 🕒 📴 Копирова     | пь т              |             | • A A = =                 | w/ → ⊞r He    | ренести текс | .т             |
| Вставить                                | жк <u>ч</u> - | ·   ౨ · A ·   ॡ ॡ   ≫ ·        | 58 \$                 | 8 E           | 🖉 Стили яче     | ек т         |          | —<br>Ш Формат | - 🧶       |             |     | Bct | авить 💉 Формат п | о образцу ЖК      | <u>H</u> *  |                           | € # 06        | ъединить и г | поместить в це |
| Буфер обмена 🖙                          | ц             | Јрифт 🙃 Выравнивание           | ы чис                 | ло Б          |                 | Стили        |          | Ячейки        | Редакт    | ирование    | ^   |     | Буфер обмена     | 15                | Шрифт       | G.                        | Вырав         | нивание      |                |
| REP T                                   | : X           | fr =MH/JEC/(grade7 key         | s xlsx1She            | et115C55-5    | C\$16           |              |          |               |           |             | ~   |     | ¥ :              | X / fr            | =ИНЛЕС([а   | rade7 kevs xlsxlSheet1    | 19095-90916   |              |                |
|                                         |               | Ja mideo(iBioaci_ici)          | Sinishjone.           | -             |                 |              |          |               |           |             |     |     |                  | Ja                | The state   | , add _ ne for instance a |               |              |                |
| A                                       | B ReOULO      |                                | D                     | E             | F               | G            | н        | 1             | J         | K           | ٦Ĥ  |     | A B              | C                 |             | D                         |               | E            | F              |
| 2 2024 год                              | ran BCOW 20   | 124/25, demo, 7 khace          |                       |               |                 |              |          |               |           |             |     | 2   | 2024 год         | всош 2024/23, дем | ю, 7 класс  |                           |               |              |                |
| 3 OfinasoBate                           | льный центг   | «Сириус»                       |                       |               |                 |              |          |               |           |             |     | 3   | Образовательны   | ий центр «Сириус» |             |                           |               |              |                |
| 4 Кол школы                             | Класс         | ФИО                            | Кол участ             | тника         |                 |              |          |               |           |             |     | 4   | Кол школ Класс   | ΦИΟ               |             | Кол участника             |               | Балл         |                |
| 5 edu990001                             |               | 7 Салимов Данил Ринатович      | sdemo24               | 7sirius/ed    | u990001/7       | /84vga       |          |               |           |             |     | 5   | edu99000         | 7 lsx1Sheet1!SCS5 | :\$C\$16    | sdemo247sirius/edu9       | 90001/7/84vga | 28           | 3              |
| 6 edu990001                             |               | 7. Пелипенко Никита Аркадьевич | sdemo24               | 7sirius/ed    | u990001/7       | 23900        |          |               |           |             |     | 6   | edu99000         | 7                 | 1           | sdemo247sirius/edu9       | 90001/7/84v9q | 26           | j              |
| 7 edu990001                             |               | 7. Иванова Оксана Георгиевна   | sdemo24               | 7sirius/ed    | u990001/7       | /8gr56       |          |               |           |             |     | 7   | edu99000         | 7                 |             | sdemo247sirius/edu9       | 90001/7/239aa | 26           | 5              |
| 8 edu990001                             |               | 7 Маратова Ульяна Олеговна     | sdemo24               | 7sirius/ed    | u990001/7       | /84v9q       |          |               |           |             |     | 8   | edu99000         | 7                 |             | sdemo247sirius/edu9       | 90001/7/8gr56 | 25           | i              |
| 9 edu990001                             |               | 7 Петренко Эдуард Леонидович   | sdemo24               | 7sirius/ed    | u990001/7       | /8wq43       |          |               |           |             |     | 9   | edu99000         | 7                 | 1           | sdemo247sirius/edu9       | 90001/7/8wa43 | 24           | +              |
| 10 edu990001                            |               | 7                              | sdemo24               | 7sirius/ed    | u990001/7       | 27050        |          |               |           |             |     | 10  |                  |                   | 1           |                           |               |              |                |
| 11 edu990001                            |               | 7                              | sdemo24               | 7sirius/ed    | u990001/7       | (89463       |          |               |           |             |     | 11  |                  |                   |             |                           |               |              |                |
| 12 edu990001                            |               | 7                              | sdemo24               | 7sirius/ed    | u990001/7       | /86w94       |          |               |           |             |     | 12  |                  |                   |             |                           |               |              |                |
| 13 edu990001                            |               | 7                              | sdemo24               | 7sirius/ed    | u990001/7       | /8ar6a       |          |               |           |             |     | 13  |                  |                   |             |                           |               |              |                |
| 14 edu990001                            |               | 7                              | sdemo24               | 7sirius/ed    | u990001/7       | /2546r       |          |               |           |             |     | 14  |                  |                   |             |                           |               |              |                |
| 15 edu990001                            |               | 7                              | sdemo24               | 7sirius/ed    | u990001/7       | /8er36       |          |               |           |             |     | 15  |                  |                   |             |                           |               |              |                |
| 16 edu990001                            |               | 7                              | sdemo24               | 7sirius/ed    | u990001/7       | /2395g       |          |               |           |             |     | 16  |                  |                   |             |                           |               |              |                |
| 17                                      |               |                                | 128 x 1C              |               |                 |              |          |               |           |             |     | 17  |                  |                   |             |                           |               |              |                |
| 18                                      |               | K                              | Terra Inc.            |               |                 |              |          |               |           |             |     | 18  |                  |                   |             |                           |               |              |                |
| 19                                      |               |                                |                       |               |                 |              |          |               |           |             |     | 19  |                  |                   |             |                           |               |              |                |
| 20                                      |               |                                | $\mathbf{\mathbf{N}}$ |               |                 |              |          |               |           |             |     | 20  |                  |                   |             |                           |               |              |                |
| 21                                      |               |                                |                       |               |                 |              |          |               |           |             |     | 21  |                  |                   |             |                           |               |              |                |
| 22                                      |               |                                |                       |               |                 |              |          |               |           |             |     | 22  |                  |                   |             |                           |               |              |                |
| 23                                      |               |                                |                       |               |                 |              |          |               |           |             |     | 23  |                  |                   |             |                           |               |              |                |
| 24                                      |               |                                |                       |               |                 |              |          |               |           |             |     | 24  |                  |                   |             |                           |               |              |                |
| 25                                      |               |                                |                       |               |                 |              |          |               |           |             |     | 25  |                  |                   |             |                           |               |              |                |
| 26                                      |               |                                |                       |               |                 |              |          |               |           |             |     | 26  |                  |                   |             |                           |               |              |                |
| 27                                      |               |                                |                       |               |                 |              |          |               |           |             |     | 27  |                  |                   |             |                           |               |              |                |
| 28                                      |               |                                |                       |               |                 |              |          |               |           |             |     | 28  |                  |                   |             |                           |               |              |                |
| 29                                      |               |                                |                       |               |                 |              |          |               |           |             |     | 29  |                  |                   |             |                           |               |              |                |
| 30                                      |               |                                |                       |               |                 |              |          |               |           |             |     | 30  |                  |                   |             |                           |               |              |                |
| 31                                      |               |                                |                       |               |                 |              |          |               |           |             |     | 31  |                  |                   |             |                           |               |              |                |
| 32                                      |               |                                |                       |               |                 |              |          |               |           |             |     | 32  |                  |                   |             |                           |               |              |                |
| 33                                      |               |                                |                       |               |                 |              |          |               |           |             |     | 33  |                  |                   |             |                           |               |              |                |
| 34                                      |               |                                |                       |               |                 |              |          |               |           |             |     | 34  |                  |                   |             |                           |               |              |                |
| 35                                      |               |                                |                       |               |                 |              |          |               |           |             |     | 35  |                  |                   |             |                           |               |              |                |
| 36                                      |               |                                |                       |               |                 |              |          |               |           |             |     | 36  |                  |                   |             |                           |               |              |                |
| 37                                      |               |                                |                       |               |                 |              |          |               |           |             |     | 37  |                  |                   |             |                           |               |              |                |
| 38                                      |               |                                |                       |               |                 |              |          |               |           |             |     | 38  |                  |                   |             |                           |               |              |                |
| 39                                      |               |                                |                       |               |                 |              |          |               |           |             | Ŧ   | 39  |                  |                   |             |                           |               |              |                |
|                                         | Sheet1        | (+)                            |                       |               |                 | 4            |          |               |           |             | ) I |     | < > She          | et1 (+)           |             |                           |               |              |                |

 Теперь укажем индекс, который мы ищем данном диапазоне. Индекс мы найдем с помощью функции ПОИСКПОЗ, у которой первый аргумент – это что мы ищем (код участника в ячейке D5), а второй аргумент – где мы ищем – столбец "Код участника" таблицы регистрации.

| 🕅 🔒 🕤 👌         | ▼                                                                         | - Excel        |               | ?        | – 🗆 X   | ×  | 🛛 🖯 🗧 🗧                                  | Ŧ                           |                                        |                              |                               |
|-----------------|---------------------------------------------------------------------------|----------------|---------------|----------|---------|----|------------------------------------------|-----------------------------|----------------------------------------|------------------------------|-------------------------------|
| ФАЙЛ ГЛАВНАЯ    | ВСТАВКА РАЗМЕТКА СТРАНИЦЫ ФОРМУЛЬ                                         | А ДАННЫЕ РЕЦ   | ЕНЗИРОВАНИЕ   | ВИД Сали | мов 👻 🧕 | đ  | АЙЛ ГЛАВНАЯ                              | ВСТАВКА РАЗМЕТКА СТРА       | НИЦЫ ФОРМУЛЫ ДАННЫЕ                    | РЕЦЕНЗИРОВАНИЕ ВИД           |                               |
| ћ. ×. 4         | <ul> <li>Ж Условное форма</li> <li>Форматировать</li> </ul>               | атирование т   | ii A          |          |         |    | Вырезать                                 | · 11                        | · A A = = ** =                         | Перенести текст              | Общий                         |
| Вставить Шр     | фт Выравнивание Число                                                     | Я-             | ейки Редактир | ование   |         | Bo | тавить                                   | образцу ЖКЦ -               | . A · = = = € € ∅                      | Объединить и поместить в цег | нтре - 🔄 - % 000 % 🖇          |
| Буфер обмена 🕞  | Стили                                                                     |                |               |          | ~       |    | Буфер обмена                             | га Шрифт                    | Ба                                     | равнивание                   | ы Число                       |
| впр т           | BNP • : $\times \checkmark f_x$ [grade7_keys.xlsx]Sheet1!\$D\$5:\$D\$16 • |                |               |          |         |    | 95 × :                                   | 🗙 🖌 ƒx =индес([g            | rade7_keys.xlsx]Sheet1!\$C\$5:\$C\$16; | ПОИСКПОЗ(D5; [grade7_ke      | ys.xlsx]Sheet1!\$D\$5:\$D\$16 |
| A               | B C                                                                       | D              | E F           | G        | н       |    | A B                                      | С                           | D                                      | ПОИСКПОЗ(искомое_значен      | ие; просматриваемый_масси     |
| 1 Школьный этаг | всОШ 2024/25, демо, 7 класс                                               |                |               |          |         | 1  | Школьный этап В                          | 3сОШ 2024/25, демо, 7 класс |                                        |                              |                               |
| 2 2024 год      |                                                                           |                |               |          |         | 2  | 2024 год                                 |                             |                                        |                              |                               |
| 3 Образовательн | ый центр «Сириус»                                                         |                |               |          |         | 3  | Образовательны                           | й центр «Сириус»            |                                        |                              |                               |
| 4 Код школы     | Класс ФИО                                                                 | Код участника  |               |          |         | 4  | Код школ Класс                           | ΦИΟ                         | Код участника                          | Балл                         |                               |
| 5 edu990001     | 7 Салимов Данил Ринатович                                                 | isdemo24 siriu | s/edu990001/7 | /84vgq   |         | 5  | edu99000:                                | 7 sx]Sheet1!\$D\$5:\$D\$16  | sdemo247sirius/edu990001/7/84vg        | .q 28                        |                               |
| 6 edu990001     | 7 Пелипенко Никита Аркадьевич                                             | sdemo247siriu  | s/edu990001/7 | /239qq   |         | 6  | edu99000:                                | 7                           | sdemo247sirius/edu990001/7/84v9        | q 26                         |                               |
| 7 edu990001     | 7 Иванова Оксана Георгиевна                                               | sdemo247siriu  | s/edu990001/7 | /8gr56   |         | 7  | edu99000:                                | 7                           | sdemo247sirius/edu990001/7/239q        | IQ 26                        |                               |
| 8 edu990001     | 7 Маратова Ульяна Олеговна                                                | sdemo247siriu  | s/edu990001/7 | /84v9q   |         | 8  | edu99000:                                | 7                           | sdemo247sirius/edu990001/7/8gr5        | 6 25                         |                               |
| 9 edu990001     | 7 Петренко Эдуард Леонидович                                              | sdemo24 siriu  | s/edu990001/7 | /8wq43   |         | 9  | edu99000:                                | 7                           | sdemo247sirius/edu990001/7/8wq         | 43 24                        |                               |
| 10 edu990001    | 7                                                                         | sdemo247siriu  | s/edu990001/7 | /27q5q   |         | 10 | )                                        |                             |                                        |                              |                               |
| 11 edu990001    | 7                                                                         | sdemo247siriu  | s/edu990001/7 | /89463   |         | 11 |                                          |                             |                                        |                              |                               |
| 12 edu990001    | 7                                                                         | sdemo247siriu  | s/edu990001/7 | /86w94   |         | 12 | 1                                        |                             |                                        |                              |                               |
| 13 edu990001    | 7                                                                         | sdemo247 siriu | s/edu990001/7 | /8qr6q   |         | 13 |                                          |                             |                                        |                              |                               |
| 14 edu990001    | 7                                                                         | sdemo24 siriu  | s/edu990001/7 | /2546r   |         | 14 | 1                                        |                             |                                        |                              |                               |
| 15 edu990001    | 7                                                                         | sdemo247siriu  | s/edu990001/7 | /8gr36   |         | 15 | i la la la la la la la la la la la la la |                             |                                        |                              |                               |
| 16 edu990001    | 7                                                                         | sdemo247siriu  | s/edu990001/7 | /2395q   |         | 16 | i                                        |                             |                                        |                              |                               |
| 17              |                                                                           |                |               |          |         | 17 | r                                        |                             |                                        |                              |                               |
|                 |                                                                           |                |               |          |         |    |                                          |                             |                                        |                              |                               |

 После этого через точку с запятой указываем 0 (точное совпадение) и закрываем две скобки. Нажимаем клавишу "Enter", и видим, что первые ФИО найдены. Растягиваем формулу до конца столбца. Теперь столбец ФИО заполнен.

| C5 | ; -        | : 🗙       | ✓ f <sub>x</sub> =индекс([grad | de7_keys.xlsx]Sheet1!\$C\$5:\$C\$16; ПОИ | ICKПОЗ(D5; [ | grade7_k | eys.xlsx]Sł | neet1!\$D\$ | 5:\$D\$16; 0)) |
|----|------------|-----------|--------------------------------|------------------------------------------|--------------|----------|-------------|-------------|----------------|
|    | А          | В         | С                              | D                                        | Е            | F        | G           | н           | I.             |
| 1  | Школьный : | этап ВсОШ | I 2024/25, демо, 7 класс       |                                          |              |          |             |             |                |
| 2  | 2024 год   |           |                                |                                          |              |          |             |             |                |
| 3  | Образовате | льный цен | нтр «Сириус»                   |                                          |              |          |             |             |                |
| 4  | Код школы  | Класс     | ФИО                            | Код участника                            | Балл         |          |             |             |                |
| 5  | edu990001  | 7         | Салимов Данил Ринатович        | sdemo247sirius/edu990001/7/84vgq         | 28           |          |             |             |                |
| 6  | edu990001  | 7         | Маратова Ульяна Олеговна       | sdemo247sirius/edu990001/7/84v9q         | 26           |          |             |             |                |
| 7  | edu990001  | 7         | Пелипенко Никита Аркадьев      | sdemo247sirius/edu990001/7/239qq         | 26           |          |             |             |                |
| 8  | edu990001  | 7         | Иванова Оксана Георгиевна      | sdemo247sirius/edu990001/7/8gr56         | 25           |          |             |             |                |
| 9  | edu990001  | 7         | Петренко Эдуард Леонидови      | sdemo247sirius/edu990001/7/8wq43         | 24           |          |             |             |                |
| 10 |            |           |                                |                                          |              |          |             |             |                |
| 11 |            |           |                                |                                          |              |          |             |             |                |
| 12 |            |           |                                |                                          |              |          |             |             |                |